# **Blackberry - Change network type**

- Disable WiFi and use 3G connection
  - Blackberry OS 5
  - Blackberry OS 7
- Disable WiFi and use 2G connection
  Blackberry OS 5
  - Blackberry OS 5
    Blackberry OS 7
- Enable WiFi instead of 3G/2G connection
  - Blackberry OS 5
    - Blackberry OS 7

## Disable WiFi and use 3G connection

### **Blackberry OS 5**

Close PrivateGSM (Fig. 1)

Open "Manage Connections" under system menu (Fig. 2) and remove the check near "WiFi" (Fig. 3) . Select "Mobile Network Options" and check that the network mode is set to 3G. (Fig. 4)

Re-launch PrivateGSM and check if it will connect to the server with 3G connection

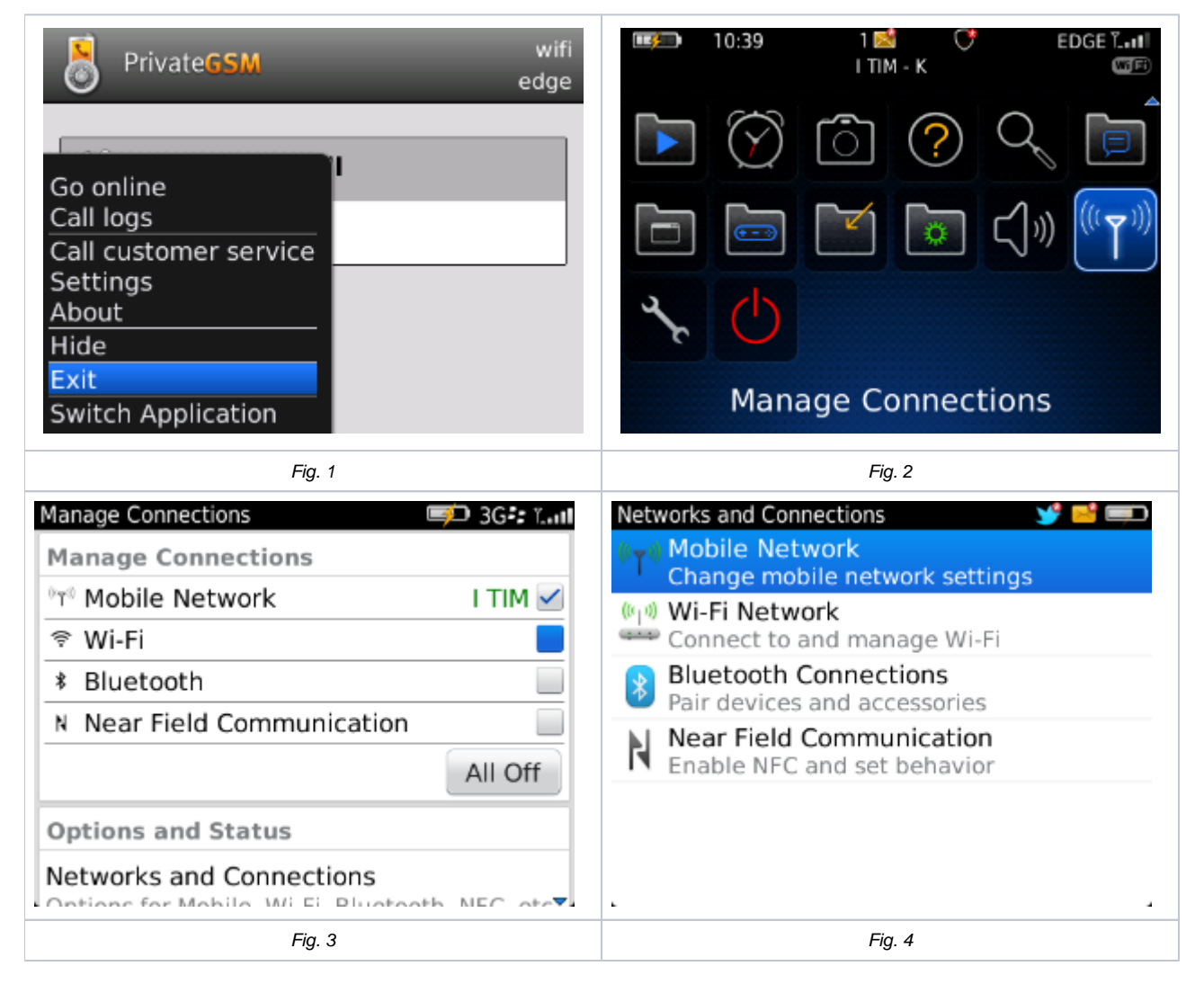

#### Blackberry OS 7

Close PrivateGSM (Fig. 1)

Open "Manage Connections" under system menu (Fig. 2) and remove the check near "WiFi" (Fig. 3). Select "Networks and Connections" and open "Mobile Network" (Fig. 4. Ensure that the network mode is set to 3G (Fig. 5).

Re-launch PrivateGSM and check if it will connect to the server with 3G connection

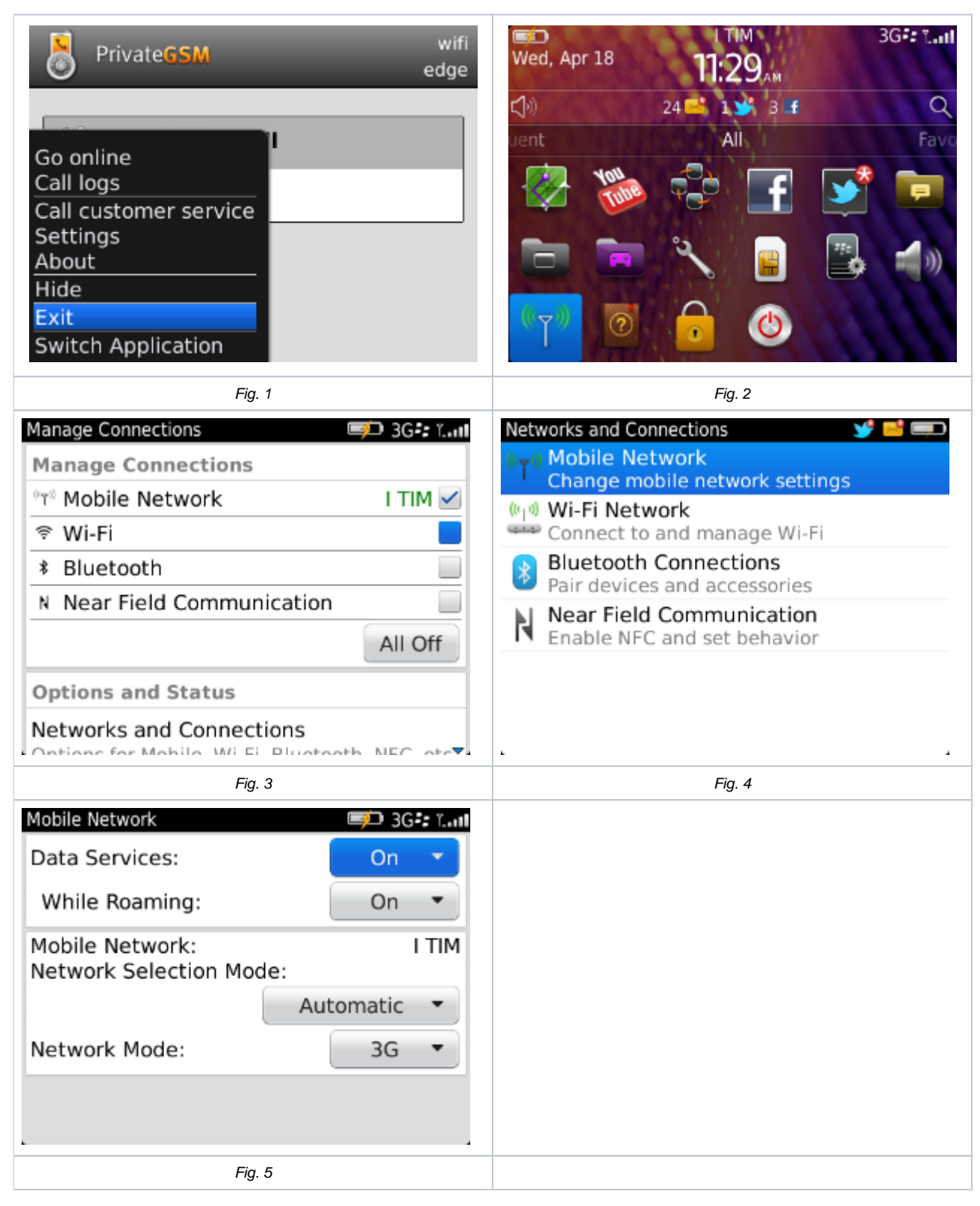

## Disable WiFi and use 2G connection

Blackberry OS 5

Close PrivateGSM (Fig. 1)

Open "Manage Connections" under system menu (Fig. 2) and remove the check near "WiFi" (Fig. 3). Select "Mobile Network Options" and check that the network mode is set to 2G. (Fig. 4)

Re-launch PrivateGSM and check if it will connect to the server with 2G connection

| VrivateGSM wifi<br>edge<br>Go online<br>Call logs<br>Call customer service<br>Settings<br>About<br>Hide<br>Exit<br>Switch Application | 10:39    1 ≤    с    EDGE Г      I I IM - K    С    С    С      I IM - K    С    С    С      I IM - K    С    С    С      I IM - K    С    С    С      I IM - K    С    С    С      I IM - K    С    С    С      I IM - K    I    С    С      I IM - K    I    I    I      I IM - K    I    I    I      I IM - K    I    I    I      I IM - K    I    I    I      I IM - K    I    I    I      I IM - K    I    I    I      I IM - K    I    I    I      I IM - K    I    I    I      I IM - K    I    I    I    I      I IM - K    I    I    I    I      I IM - K    I    I    I    I      I IM - K    I    I    I    I      I IM - K    I    I    < |
|----------------------------------------------------------------------------------------------------|----------------------------------------------------------------------------------------------------|
| Fig. 1                                                                                                    | Fig. 2                                                                                                    |
| Manage Connections 💷 3G :: 1.11                                                                                                    | Mobile Network EDGE T                                                                                                    |
| Manage Connections                                                                                                    | Data Services: On 🔻                                                                                                    |
| <sup>ທ</sup> ່າ Mobile Network I TIM 🗹                                                                                                | While Roaming: On 🔻                                                                                                    |
| 😤 Wi-Fi 📃                                                                                                    |                                                                                                    |
| * Bluetooth                                                                                                    | Mobile Network: I TIM                                                                                                    |
| N Near Field Communication                                                                                                    | Automatic -                                                                                                    |
| All Off                                                                                                    | Automatic                                                                                                    |
| All OI                                                                                                    | Network Mode: 2G 🔻                                                                                                    |
| Options and Status                                                                                                    |                                                                                                    |
| Networks and Connections                                                                                                    |                                                                                                    |
| Fig. 2                                                                                                    |                                                                                                    |

### Blackberry OS 7

Close PrivateGSM (Fig. 1)

Open "Manage Connections" under system menu (Fig. 2) and remove the check near "WiFi" (Fig. 3). Select "Networks and Connections" and open "Mobile Network" (Fig. 4) . Ensure that the network mode is set to 2G (Fig. 5)

Re-launch PrivateGSM and check if it will connect to the server with 2G connection

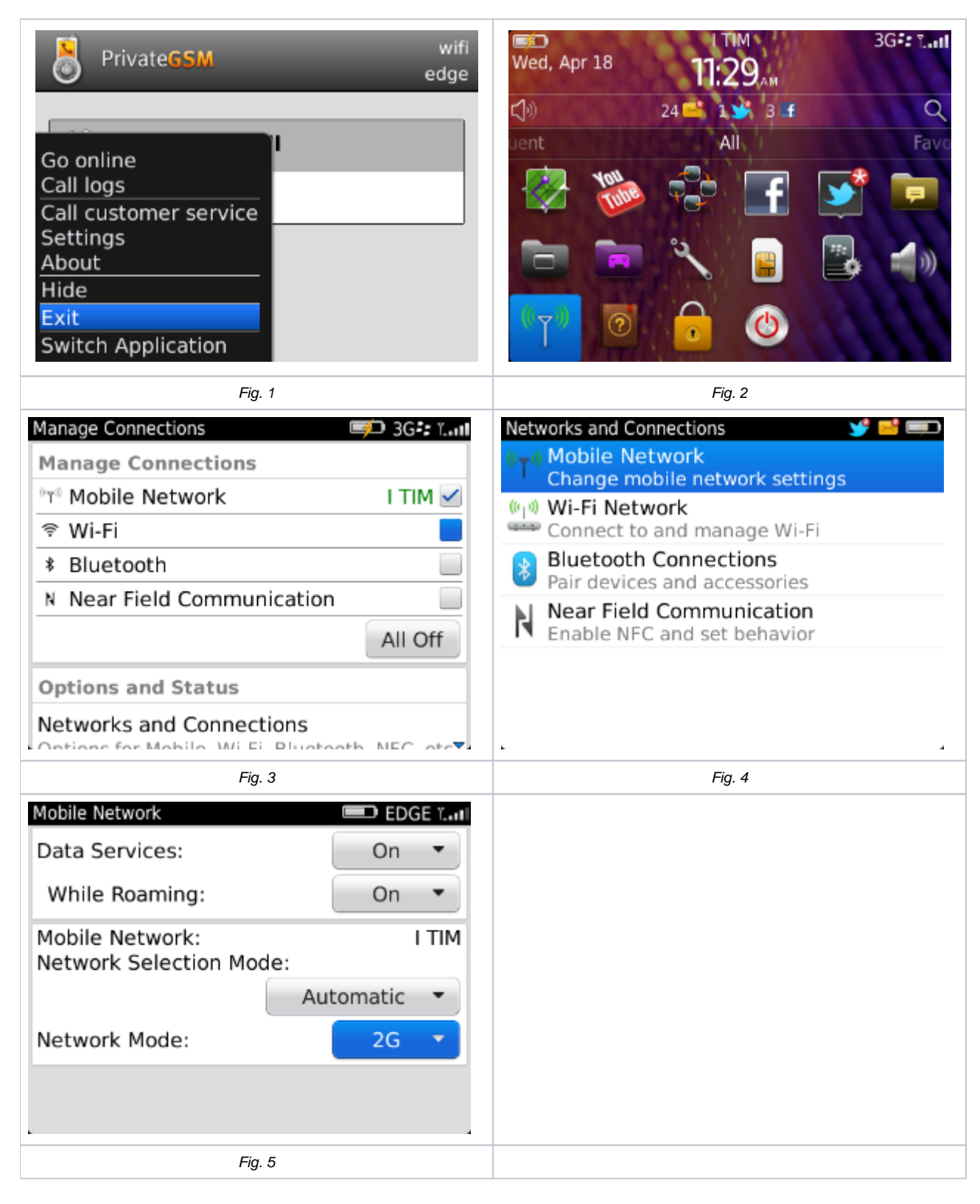

## Enable WiFi instead of 3G/2G connection

## Blackberry OS 5

Close PrivateGSM (Fig. 1)

Open "Manage Connections" under system menu (Fig. 2) and add a check near "WiFi" (Fig. 3). If no WiFi network is configured on the device, configure a new WiFi connection under "Wi-Fi options"

Re-launch PrivateGSM and check if it will connect to the server with WiFi connection

| PrivateGSM<br>Go online<br>Call logs<br>Call customer service<br>Settings<br>About<br>Hide<br>Exit<br>Switch Application | wifi<br>edge | $\begin{array}{c ccccccccccccccccccccccccccccccccccc$ |
|----------------------------------------------------------------------------------------------------|--------------|-------------------------------------------------------|
| Fig. 1                                                                                                    |              | Fig. 2                                                |
| Manage Connections                                                                                                    |              |                                                       |
| Mahile Network                                                                                                    |              |                                                       |
|                                                                                                    |              |                                                       |
| ক WI-FI                                                                                                    |              |                                                       |
| * Bluetooth                                                                                                    |              |                                                       |
| N Near Field Communication                                                                                               |              |                                                       |
|                                                                                                    | All Off      |                                                       |
| Options and Status                                                                                                    |              |                                                       |
| Networks and Connections                                                                                                 | NEC ato      |                                                       |
| Fig. 3                                                                                                    |              |                                                       |

# Blackberry OS 7

Close PrivateGSM (Fig. 1)

Open "Manage Connections" under system menu (Fig. 2) and add the check near "WiFi" (Fig 3). If no WiFi network is configured on the device, configure a new WiFi connection under "Networks and Connections" "Wi-Fi network".

Re-launch PrivateGSM and check if it will connect to the server with WiFi connection

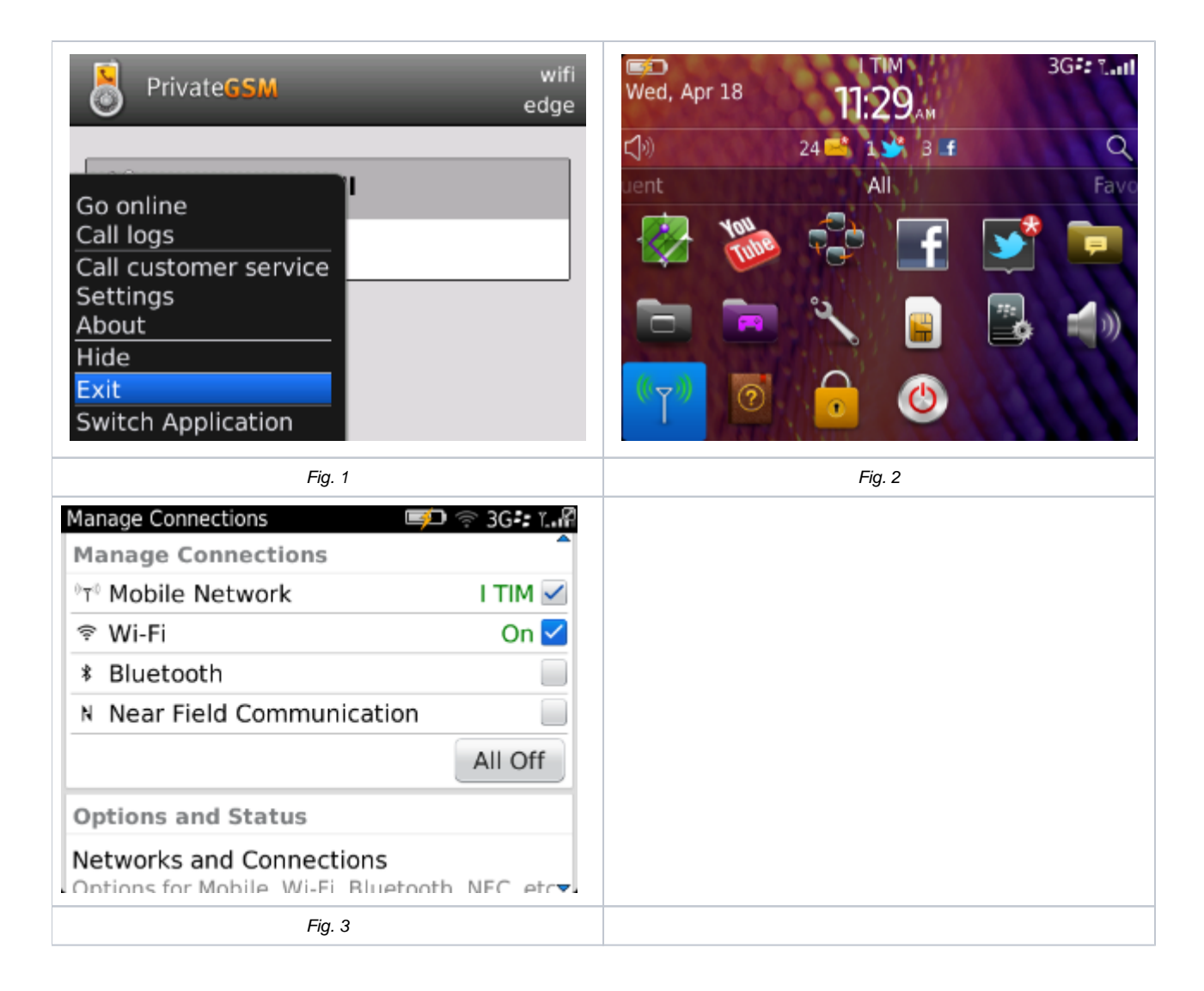